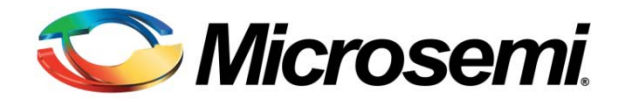

## Configuring Serial Terminal Emulation Programs

## \sub Microsemi.

## **Table of Contents**

| Configuring Serial Terminal Emulation Programs: An Introduction | 3  |
|-----------------------------------------------------------------|----|
| HyperTerminal                                                   | 3  |
| Configuring HyperTerminal                                       | .3 |
| Tera Term Pro                                                   | 7  |
| Configuring Tera Term Pro                                       | .7 |
| PuTTY                                                           | 9  |
| Configuring PuTTY                                               | .9 |

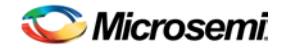

# **Configuring Serial Terminal Emulation Programs: An Introduction**

The serial terminal emulation program is used for the serial communication between the host computer and an embedded system (Target). It is mainly used as a user interface for debugging embedded system. It is also used for sending commands, displaying result, loading firmware, logging result, etc.

This document explains how to configure serial terminal emulation programs such as HyperTerminal, Tera Term, and PuTTY on Windows XP operating system. The HyperTerminal is a part of the Windows XP operating system but it is no longer a part of the Windows Vista or Windows 7 operating systems. The open source and free serial terminal programs like Tera Term and PuTTY can also be used as a replacement for HyperTerminal in Windows Vista and Windows 7 operating systems.

The Tera Term can be downloaded using the following link: http://hp.vector.co.jp/authors/VA002416/teraterm.html

The PuTTY can be downloaded using the following link: www.chiark.greenend.org.uk/~sgtatham/putty/download.html

## **HyperTerminal**

#### **Configuring HyperTerminal**

1. Click the Windows Start menu. Select All Programs > Accessories > Communications and click the HyperTerminal Program (Figure 1). This opens HyperTerminal.

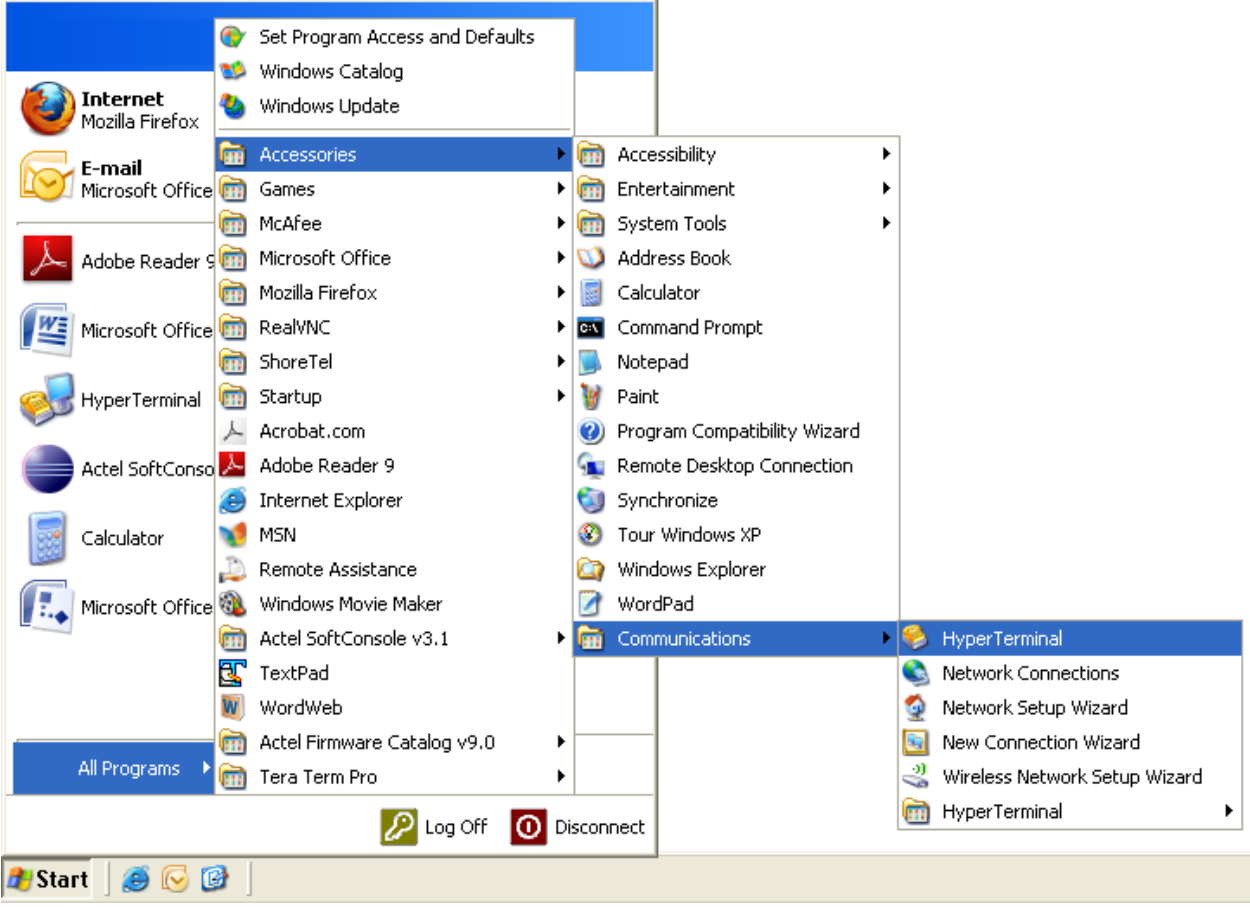

Figure 1: Invoking the HyperTerminal

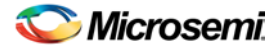

2. The Connection Description window is displayed (Figure 2). Enter a name and choose an icon for the connection. For example, type Serial Console as the name of the new HyperTerminal session and click **OK**.

| Connection Description                              | ? ×      |
|-----------------------------------------------------|----------|
| New Connection                                      |          |
| Enter a name and choose an icon for the connection: |          |
| Name:                                               |          |
| Serial Console                                      |          |
| lcon:                                               |          |
| N                                                   | <b>N</b> |
| OK Cance                                            | el       |

Figure 2: HyperTerminal Connection Description

3. Connect To window is displayed. Select a COM port from the drop-down list. For example, COM3 (Figure 3).

| Connect To              | ? ×                                                                                         |
|-------------------------|---------------------------------------------------------------------------------------------|
| 쵫 Serial Co             | insole                                                                                      |
| Enter details for I     | the phone number that you want to dial:                                                     |
| <u>C</u> ountry/region: | India (91) 💌                                                                                |
| Ar <u>e</u> a code:     | 040                                                                                         |
| Phone number:           |                                                                                             |
| Co <u>n</u> nect using: | Haris Akkool: IN-Sg90-01, IP Phon<br>Haris Akkool: IN-Sg90-01, IP Phone: 10<br>COM1<br>COM2 |
|                         | TCP/IP (Winsock)                                                                            |

Figure 3: HyperTerminal Port Selection

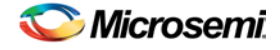

- 4. The COM3 Properties window is displayed. Select the following settings (Figure 4):
  - Bits per second: 57600
  - Data bits: 8
  - Parity: None
  - Stop bits: 1
  - Flow Control: None

| COM3 Properties          |       |                 | ? ×      |
|--------------------------|-------|-----------------|----------|
| Port Settings            |       |                 |          |
|                          |       |                 |          |
| <u>B</u> its per second: | 57600 |                 | •        |
| <u>D</u> ata bits:       | 8     |                 | •        |
| <u>P</u> arity:          | None  |                 | •        |
| <u>S</u> top bits:       | 1     |                 | •        |
| <u>F</u> low control:    | None  |                 | •        |
|                          |       | <u>R</u> estore | Defaults |
| 0                        | к     | Cancel          | Apply    |

Figure 4: HyperTerminal Port Settings

5. Select File > Properties in the HyperTerminal window. Choose the Settings tab (Figure 5).

| Serial Console Properties                                                                        | ? ×  |
|--------------------------------------------------------------------------------------------------|------|
| Connect To Settings                                                                              |      |
| Function, arrow, and ctrl keys act as           Image: Terminal keys         Image: Windows keys |      |
| Backspace key sends<br>© <u>D</u> trl+H © <u>D</u> el © Ctrl+ <u>H</u> , Space, Ctrl+H           |      |
| Emulation:                                                                                       |      |
| Auto detect                                                                                      |      |
| Tel <u>n</u> et terminal ID: ANSI                                                                |      |
| Backscroll buffer lines: 500                                                                     |      |
| Elay sound when connecting or disconnecting                                                      |      |
| Input Translation                                                                                |      |
| OK Car                                                                                           | icel |

Figure 5: HyperTerminal Properties

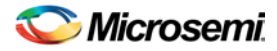

6. Click the ASCII Setup button. Select the check box labeled 'Send line ends with line feeds' and 'Echo typed characters locally' (Figure 6).

| ASCII Setup 🔗 🔀                                                                                                    |
|----------------------------------------------------------------------------------------------------|
| ASCII Sending                                                                                                    |
| Send line ends with line feeds                                                                                                    |
| Echo typed characters locally                                                                                                    |
| Line delay: 0 milliseconds.                                                                                                    |
| Character delay: 0 milliseconds.                                                                                                    |
| ASCII Receiving          Append line feeds to incoming line ends         Force incoming data to 7-bit ASCII         Yap lines that exceed terminal width |
| OK Cancel                                                                                                    |

Figure 6: ASCII Character Settings

7. Save the settings for later use. Select **File > Save** as Session files.

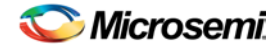

## **Tera Term Pro**

#### **Configuring Tera Term Pro**

1. After installing Tera Term Pro, click the Windows **Start** menu. Select **All Programs** > **Tera Term Pro** and click the **Tera Term Pro** program (Figure 7). This displays the Tera Term Pro screen.

|                  | Set Program Acces               | s and Defaults |                  |
|------------------|---------------------------------|----------------|------------------|
|                  | 🔰 Windows Catalog               |                |                  |
| Mozilla Firefox  | ) Windows Update                |                |                  |
| E-mail           | Accessories                     | •              | ents →           |
| Microsoft Office | 🧃 Tera Term Pro                 |                | 📕 Readme         |
|                  | 🚹 Games                         | ۱.             | 🌮 Tera Term help |
| Adobe Reader 9   | 1 McAfee                        | •              | 🛄 Tera Term Pro  |
|                  | Microsoft Office                | •              |                  |
| Microsoft Office | 👔 Mozilla Firefox               | •              |                  |
|                  | ] RealVNC                       | +              | F                |
|                  | ) ShoreTel                      | +              |                  |
| star             | ) Startup                       | +              |                  |
| Actel SoftConso  | <ul> <li>Acrobat.com</li> </ul> |                | nd               |
|                  | Adobe Reader 9                  |                |                  |
| Calculator       | 👂 Internet Explorer             |                |                  |
| 1000 C           | 👂 MSN                           |                |                  |
| Microsoft Office | 🕽 Remote Assistance             | ,              |                  |
|                  | 🔰 Windows Movie Ma              | iker           |                  |
|                  | Actel SoftConsole               | v3.1 ►         |                  |
|                  | TextPad                         |                |                  |
|                  | -<br>WordWeb                    |                |                  |
| All Programs 🔸   | -<br>Actel Firmware Cal         | alog v9.0 🔹 🕨  |                  |
|                  | $\mathcal{D}$                   | Log Off 🚺 Dis  | sconnect         |
| ಶ 🖂 🥑 🖢          |                                 |                |                  |

Figure 7: Invoking Tera Term Pro

2. The Tera Term: New connection window is displayed (Figure 8). Select Serial radio button.

| Tera Term: Nev   | v connect      | tion                   | × |
|------------------|----------------|------------------------|---|
| ○ <u>T</u> CP/IP | H <u>o</u> st: | myhost.mydomain        | - |
|                  |                | I Telnet TCP port#; 23 |   |
| • Serial         | Port:          | СОМ1 -                 |   |
| ·                |                |                        |   |
|                  | ОК             | Cancel <u>H</u> elp    |   |

Figure 8: Tera Term New Connection Window

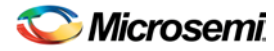

3. Select a COM port from the drop-down list and click OK. For example, COM3 (Figure 9).

| Tera Term: New connection 🛛 🗙 |       |                      |            |    |
|-------------------------------|-------|----------------------|------------|----|
| © TCP/IP                      | Host: | myhost.mydd          | main       | -  |
|                               |       | 🕅 Telnet             | TCP port#: | 23 |
| • Serial                      | Port: |                      |            |    |
|                               | OK    | COM2<br>COM3<br>COM4 | Help       |    |

Figure 9: Tera Term Port Selection

- Select Setup > Serial port in the Tera Term window. The COM3 Serial port setup window is displayed. Select the following settings (Figure 10):
  - Baud rate: 57600
  - Data: 8 bit
  - Parity: None
  - Stop: 1 bit
  - Flow Control: None

| Tera Term: Serial port s                                    | setup           | ×    |  |  |
|-------------------------------------------------------------|-----------------|------|--|--|
| <u>P</u> ort:<br><u>B</u> aud rate:                         | СОМЗ <b>•</b> С | Ж    |  |  |
| <u>D</u> ata:                                               | 8 bit 🔹 Ca      | ncel |  |  |
| P <u>a</u> rity:                                            | none            |      |  |  |
| <u>S</u> top:                                               | 1 bit •         | elp  |  |  |
| Elow control:                                               | none            |      |  |  |
| Transmit delay<br>0 msec <u>/c</u> har 0 msec <u>/l</u> ine |                 |      |  |  |

Figure 10: Tera Term Serial Port Setup

 Select Setup > Terminal in the Tera Term window. The Terminal setup window is displayed (Figure 11).

| Tera Term: Terminal setup                                                      |                                                              | ×                    |
|--------------------------------------------------------------------------------|--------------------------------------------------------------|----------------------|
| Terminal size<br>80 X 24<br>Term <u>s</u> ize = win size<br>Auto window resize | New-line<br><u>R</u> eceive: CR •<br>Trans <u>m</u> it: CR • | OK<br>Cancel         |
| Terminal ID: VT100 -                                                           | □ <u>L</u> ocal echo<br>□ A <u>u</u> to switch (VT<->        | <u>H</u> elp<br>TEK) |

Figure 11: Tera Term Terminal Setup

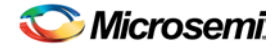

6. Select the check box labeled Local echo and select CR+LF from Transmit drop-down list under New-Line menu (Figure 12).

| Tera Term: Terminal setup                          |                            | ×            |
|----------------------------------------------------|----------------------------|--------------|
| Terminal size                                      | New-line<br>Receive: CR -  | ОК           |
| ☐ Term <u>size</u> = win size ☐ Auto window resize | Trans <u>m</u> it: CR+LF ▼ | Cancel       |
| Terminal <u>I</u> D: VT100 -                       | 🔽 Local echo               | <u>H</u> elp |
| Answerback:                                        | Auto switch (VT<->         | TEK]         |

- Figure 12: Tera Term Terminal Setup
- 7. Save the settings for later use. Select **Setup** > **Save** setup.

#### PuTTY

### **Configuring PuTTY**

1. Click the putty.exe. This opens PuTTY Configuration window (Figure 13).

| 🕵 PuTTY Configuration                                                                                                    |                                                                                                    | 2                               |
|----------------------------------------------------------------------------------------------------|----------------------------------------------------------------------------------------------------|---------------------------------|
| Puttry Configuration         Category:         □       Session         □       Logging         □       Terminal         □       Keyboard         □       Bell         □       Features         □       Window         □       Appearance         □       Behaviour         □       Translation         □       Selection         □       Colours         □       Data         □       Proxy         □       Telnet         □       Rlogin         □       Serial | Basic options for your PuTTY session Specify the destination you want to connect to Host Name (or IP address) Port 22 Connection type: C Raw O I elnet C Rlogin • SSH C Serial Load, save or delete a stored session |                                 |
|                                                                                                    | Load, save or delete a stored session<br>Sav <u>e</u> d Sessions<br>Default Settings                                                                                                    | Load<br>Sa <u>v</u> e<br>Delete |
|                                                                                                    | Close window on exit:<br>C Always C Never I Only on clean exit<br>Dpen <u>C</u> ancel                                                                                                    |                                 |

Figure 13: PuTTY Configuration Window

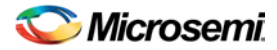

- 2. Select Category > **Connection** > **Serial** in the PuTTY Configuration window. The Serial Line configuration window is displayed. Select the following settings (Figure 14):
  - Speed (baud): 57600
  - Data bits: 8
  - Stop bits: 1
  - Parity: None
  - Flow Control: None

| 😵 PuTTY Configuration     |                           |                    |  |
|---------------------------|---------------------------|--------------------|--|
| Category:                 |                           |                    |  |
| 🖃 Session                 | Options controlling       | local serial lines |  |
| Logging<br>⊡ Terminal     | Select a serial line      | Coup               |  |
| Keyboard                  | Seriaj line to connect to | ICUM3              |  |
| Features                  | Configure the serial line |                    |  |
| 🖻 Window                  | Speed (baud)              | 57600              |  |
| - Appearance<br>Behaviour | Data <u>b</u> its         | 8                  |  |
| - Translation             | S <u>t</u> op bits        | 1                  |  |
| Selection<br>Colours      | <u>P</u> arity            | None               |  |
| E Connection              | Elow control              | None 💌             |  |
| - Data<br>Proxy           |                           |                    |  |
| Telnet                    |                           |                    |  |
| Rlogin                    |                           |                    |  |
| . SSH                     |                           |                    |  |
| i senar                   |                           |                    |  |
|                           |                           |                    |  |
|                           |                           |                    |  |
| About                     | <u> </u>                  | pen <u>C</u> ancel |  |

Figure 14: Serial Line Configuration

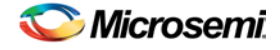

 Select Category > Terminal in the PuTTY Configuration window. The terminal emulation configuration window is displayed. Select Force on radio button under Local echo menu and Select the check box labeled Implicit CR in every LF under Set various terminal options menu (Figure 15).

| 🕵 PuTTY Configuration                                                                                                    | n 🗙                                                                                                    |
|----------------------------------------------------------------------------------------------------|----------------------------------------------------------------------------------------------------|
| Category:                                                                                                    |                                                                                                    |
| 🖃 Session                                                                                                    | Options controlling the terminal emulation                                                                                                    |
| <ul> <li>Logging</li> <li>Terminal</li> <li>Keyboard</li> <li>Bell</li> <li>Features</li> <li>Window</li> <li>Appearance</li> <li>Behaviour</li> <li>Translation</li> <li>Selection</li> <li>Connection</li> <li>Data</li> <li>Proxy</li> <li>Telnet</li> <li>Rlogin</li> <li>SSH</li> <li>Serial</li> </ul> | Set various terminal options         ✓ Auto wrap mode initially on         DEC Origin Mode initially on         ✓ Implicit CB in every LF         ✓ Use background colour to erase screen         Enable blinking text         Answerback to ^E:         PuTTY         Line discipline options         Local echo:         C Auto       Force on         C Force on       Force off         Remote-controlled printing         Printer to send ANSI printer output to:         None (printing disabled) |
| About                                                                                                    | <u>O</u> pen <u>C</u> ancel                                                                                                    |

Figure 15: Terminal Configuration

 Select Category > Session in the PuTTY Configuration window. The basic options for PuTTY session appear. Select Serial radio button under Connection type menu (Figure 16) and click Open.

| 😵 PuTTY Configuration                                                                                                    |                                                                                                    |  |  |
|----------------------------------------------------------------------------------------------------|----------------------------------------------------------------------------------------------------|--|--|
| Category:                                                                                                    |                                                                                                    |  |  |
| - <mark>- Session</mark>                                                                                                    | Basic options for your PuTTY session                                                                                                    |  |  |
| <ul> <li>Logging</li> <li>Terminal</li> <li>Keyboard</li> <li>Bell</li> <li>Features</li> <li>Window</li> <li>Appearance</li> <li>Behaviour</li> <li>Translation</li> <li>Selection</li> <li>Colours</li> <li>Connection</li> <li>Data</li> <li>Proxy</li> <li>Telnet</li> <li>Rlogin</li> <li>SSH</li> <li>Serial</li> </ul> | Specify the destination you want to connect to         Serial line       Speed         COM3       57600         Connection type:       Serial         Cad, save or delete a stored session       Saved Sessions         Default Settings       Load         Default Settings       Load         Save       Delete         Close window on exit:       C Never         Close window on exit:       Only on clean exit |  |  |
| About                                                                                                    | <u>Open</u> <u>Cancel</u>                                                                                                    |  |  |

Figure 16: Basic Options For a Session

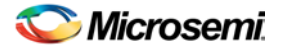

5. Save the session for later use. Right-click the PuTTY title bar and click **Change Settings** (Figure 17).

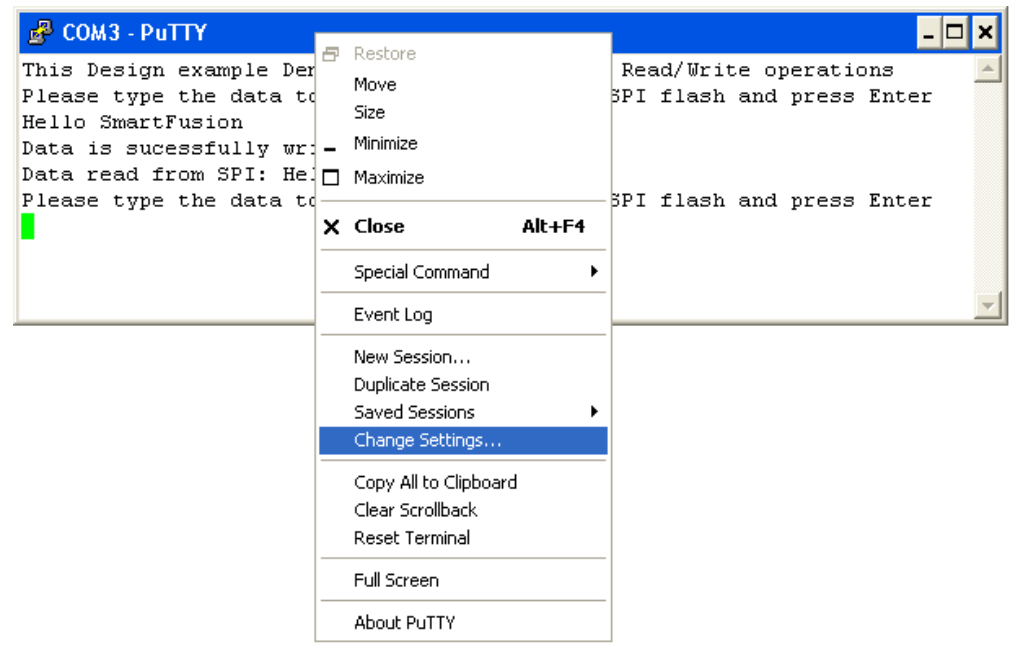

Figure 17: PuTTY Current Session Settings

Note: Press Ctrl+J instead of Enter.

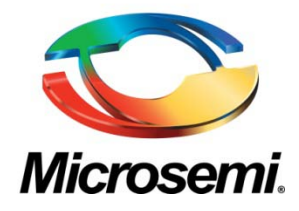

Microsemi Corporate Headquarters One Enterprise, Aliso Viejo CA 92656 USA Within the USA: +1 (949) 380-6100 Sales: +1 (949) 380-6136 Fax: +1 (949) 215-4996 Microsemi Corporation (NASDAQ: MSCC) offers a comprehensive portfolio of semiconductor solutions for: aerospace, defense and security; enterprise and communications; and industrial and alternative energy markets. Products include high-performance, high-reliability analog and RF devices, mixed signal and RF integrated circuits, customizable SoCs, FPGAs, and complete subsystems. Microsemi is headquartered in Aliso Viejo, Calif. Learn more at **www.microsemi.com**.

 $\odot$  2012 Microsemi Corporation. All rights reserved. Microsemi and the Microsemi logo are trademarks of Microsemi Corporation. All other trademarks and service marks are the property of their respective owners.